ご家庭でのWi-Fiへの接続方法について

 パソコンを開くと、自動的に電源が入ります。開いたら数秒待ちます(開いている状態で 電源を入れるには、側面にある電源ボタンを押 して電源を入れます。)

※起動しないときは充電プラグを挿してから再 度試します。

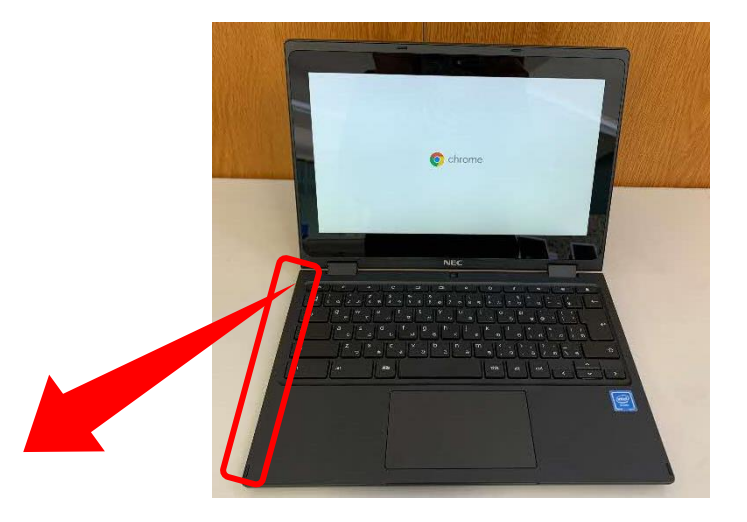

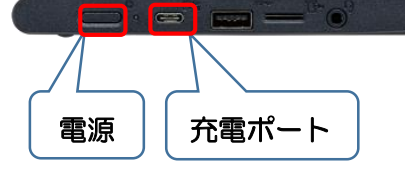

「ネットワークは利用できません」と表示され、ご家庭の Wi-Fi が表示されたらクリックします。

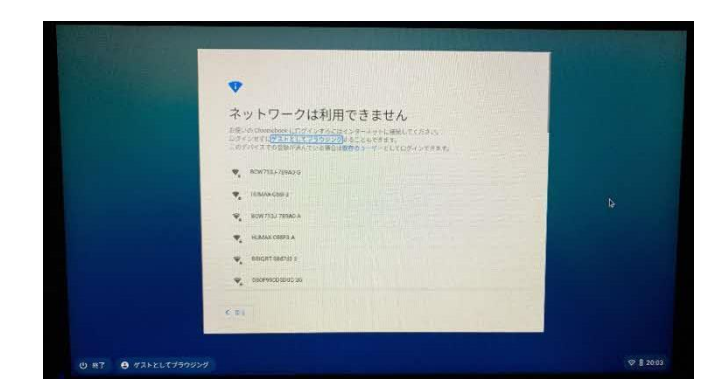

③ご家庭の SSID、パスワード等を入力し、「接 続」をクリックします。

※パスワードは、「暗号化キー」などと表示されている場合もあります。

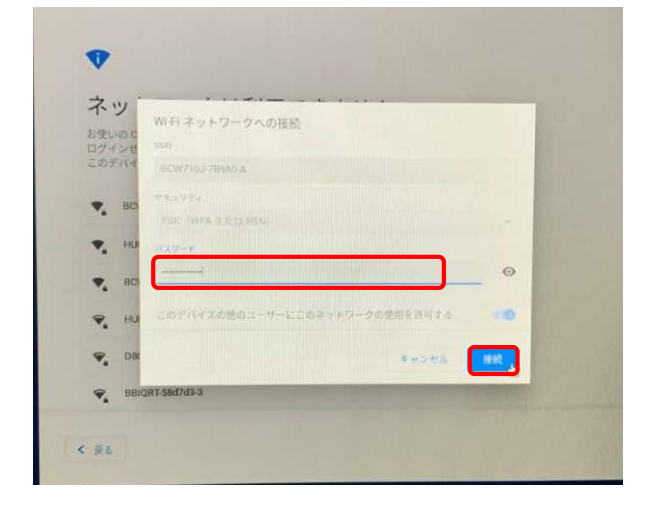

## ●小学校1年~3年生

「次へ」をクリックします。

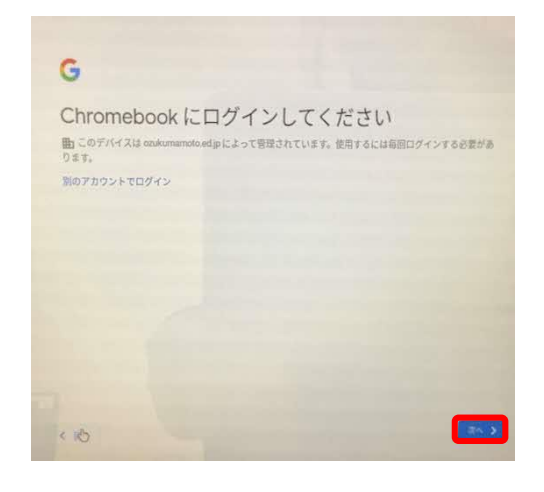

## ⑤カメラが起動するので、ログイン用 QR コ ードをカメラにかざしてください。

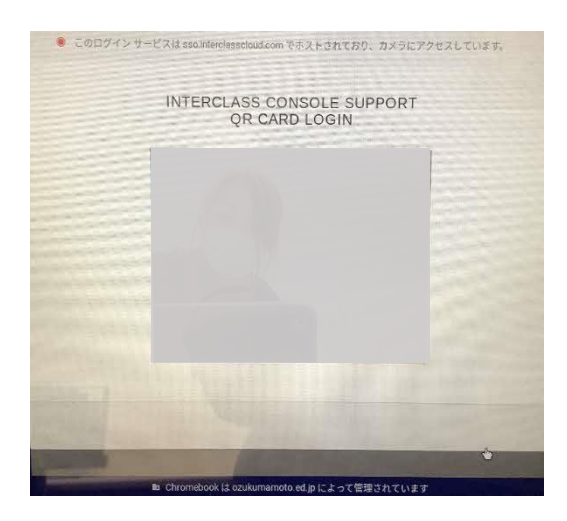

<u>※「QRコード」を紛失したときは、</u> <u>すぐに先生に知らせてください。</u> ●小学校4年~6年生および中学生

「別のアカウントでログイン」をクリックします。

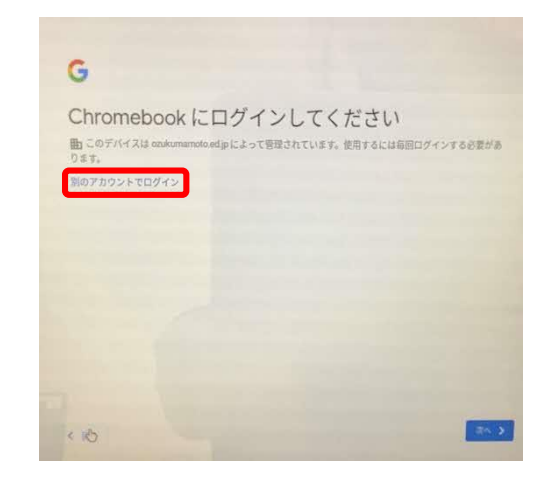

## ⑤ログインアカウント(メールアドレス)を 入力し、「次へ」をクリックします。

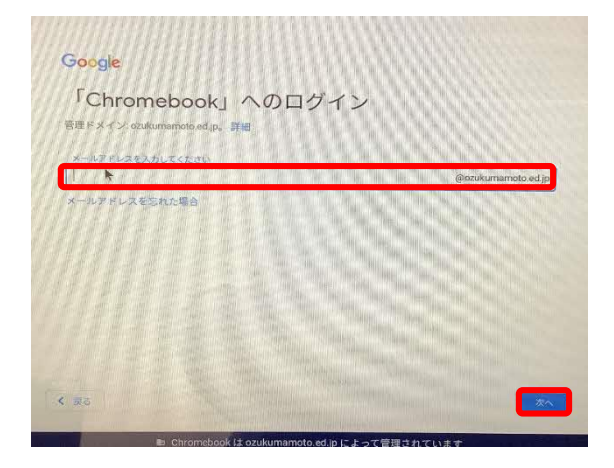

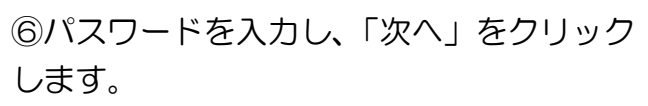

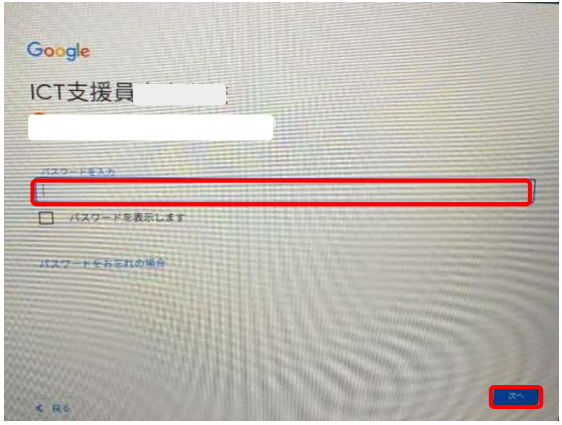

Chrome ブラウザが起動します。

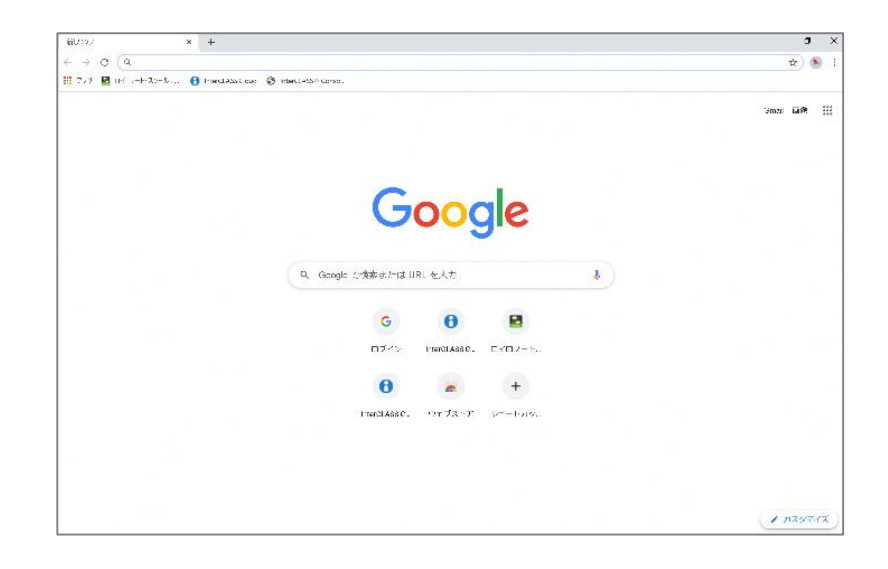

注意:今回導入したパソコンは無線LAN での接続が基本となっており、有線LAN での接続ができません。有線LAN での接続をご希望の場合は、別途接続機器が必要となりますが、ご家庭でご準備をお願いいたします。